## タブレット(iPad)でご覧いただく手順

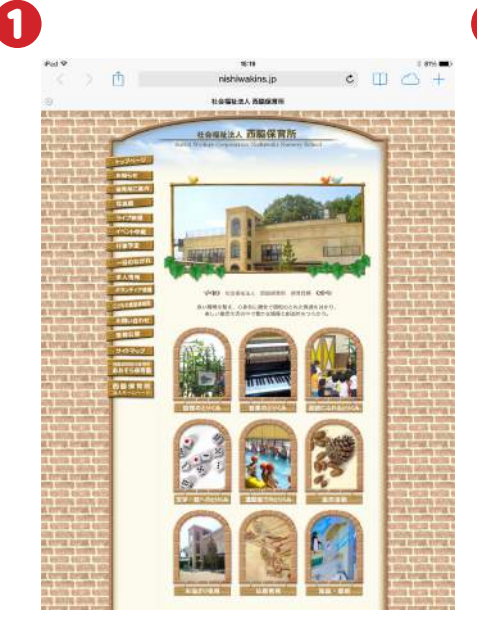

西脇保育所のホームページ にアクセスします。画面左側 にあるメニューの「ライブ映 像」をクリックします。

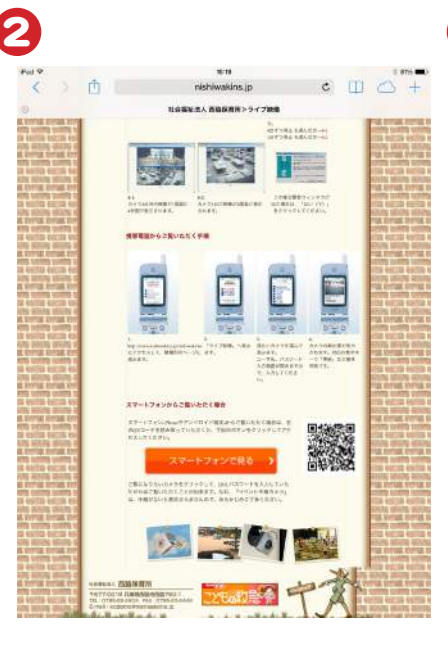

3

Ô

イベント中継を見る

※中華がない詩は映像

ペピールーム おとめ座 ふたご座 1

ふたご座2 やぎ座1 やぎ座2 やぎ座3 おうし座1

おうし座2 おうし座3

かに座1

• 11 0

西日本市 ライフストラ 社会福祉は人 西脇保育所

>家示されませんのであらかじめご了解ください。

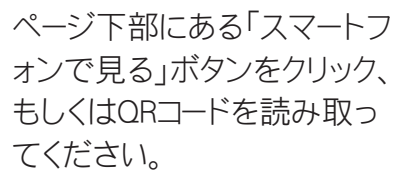

上記画面が表示されますの で、見たいカメラをクリックし てください。

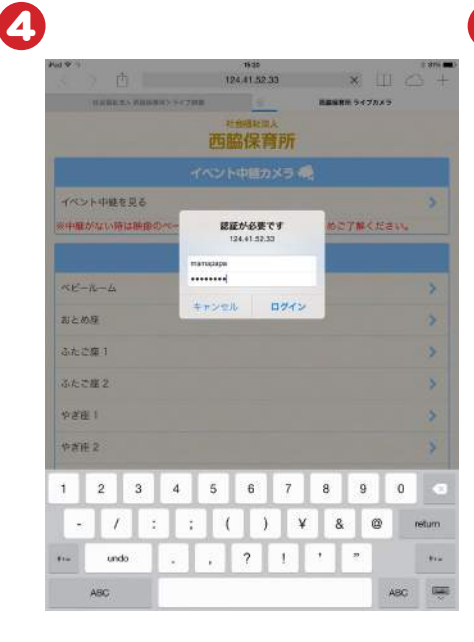

ログイン画面が表示されま すので、IDとパスワードを入 力してください。

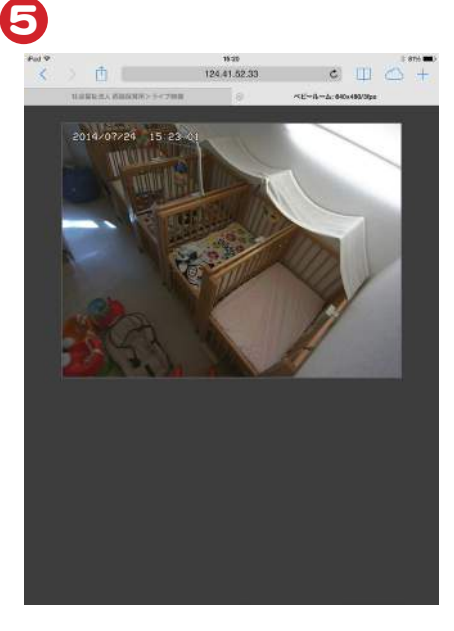

ログインに成功するとカメラの映像が表示されます。